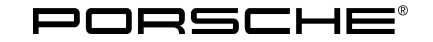

### Symptom-based workshop manual

Service 04/25 ENIL 9025

9

# Incorrect Representation of the Vehicle Silhouette in the Instrument Cluster: Check and, if necessary, Update the Instrument Cluster Software Release (SY 04/25)

Vehicle Type: 911 Cabriolet (992) / 911 T Cabriolet (992) / 911 S Cabriolet (992) / 911 GTS Cabriolet (992) / 911 4 GTS Cabriolet (992)

- Model Year: 2025
- Concerns: Instrument cluster
- Symptom: The customer complains that the display in the instrument cluster does not correspond to the actual vehicle silhouette.

A coupé silhouette is shown instead of the cabriolet silhouette.

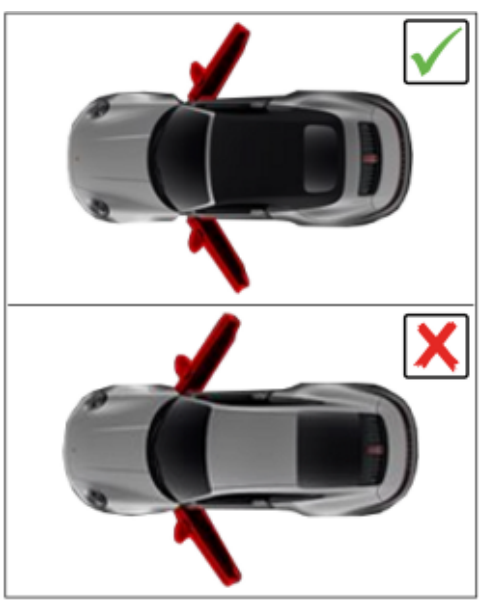

Presentation of vehicle silhouette

Cause:

Faulty coding in the instrument cluster control unit.

Remedial If there is a customer complaint, check the software release of the instrument cluster control unit and Action: reprogram **or** recode the instrument cluster control unit depending on the software release.

### JInformation

The minimum programming/coding requirement is the PIWIS Tester software release: 43.200.021

#### **Required tools**

Tools: P90999 - PIWIS Tester 4

**AfterSales** 

Mar 7, 2025 Page 1 of 5  Battery charger with a current rating of at least 90 A and a current and voltage-controlled charge map for lithium starter batteries, e.g. VAS 5908 - battery charger 90 A. For further information about the battery chargers to be used, see the corresponding Workshop Manual. ⇒ Workshop Manual '270689 Charge battery and vehicle electrical system'

#### Checking instrument cluster control unit software release

```
Work Procedure: 1 Perform general preliminary work for control unit programming accordingly.

⇒ Workshop Manual '9X00IN Basic instructions and procedure for control unit programming - section

on "Preliminary work"
```

- 2 Check instrument cluster control unit software release.
  - 2.1 Select the **'Instrument cluster'** control unit in the control unit selection screen **'Overview'** and confirm your selection by pressing F12 ('Next').
  - 2.2 Select the 'Extended identifications' tab and check the software release.

| Assessment                                                    | Action                                                                                                    |
|---------------------------------------------------------------|----------------------------------------------------------------------------------------------------|
| The software release is <b>lower than</b><br>" <b>0267</b> ". | Re-program instrument cluster control unit.<br>As part of the programming sequence, the<br>necessary coding takes place <b>automatically</b> .<br>Continue with:<br>→ Technical Information '9X00IN |
|                                                               | Re-programming instrument cluster control unit'                                                                                                    |
| The software release is " <b>0267</b> " (or<br>higher).       | <b>Re-code</b> instrument cluster control unit.<br>Continue with:<br>⇒ Technical Information '9X00IN Re-coding<br>instrument cluster control unit'                                                  |

#### Re-programming instrument cluster control unit

Work Procedure: 1 Re-program instrument cluster control unit.

The basic procedure for control unit programming is described in the Workshop Manual.  $\Rightarrow$  Workshop Manual '9X00IN Basic instructions and procedure for control unit programming using the PIWIS Tester'

#### Specific information on control unit programming in the context of this Technical Information:

| Required PIWIS Tester test software | <b>43.200.021</b> (or higher) |
|-------------------------------------|-------------------------------|
| release:                            |                               |

## Symptom-based workshop manual

Service

**04/25** ENU 9025

9

| Type of control unit programming:                                                                 | Control unit programming using the <b>'Automatic</b><br><b>programming'</b> function of the instrument cluster<br>control unit:                                                                                                    |
|---------------------------------------------------------------------------------------------------|----------------------------------------------------------------------------------------------------|
|                                                                                                   | <b>'Instrument cluster'</b> control unit – <b>'Coding /</b><br><b>programming'</b> menu – <b>'Automatic programming'</b><br>function.                                                                                                    |
| Programming sequence:                                                                             | Read and follow the information and instructions on<br>the PIWIS Tester during the guided programming<br>sequence.<br>During the programming sequence, the instrument<br>cluster control unit is re-programmed and then auto-<br>maticallyre-coded. |
|                                                                                                   | Do not interrupt the programming and coding process.                                                                                                    |
|                                                                                                   | Once the control units have been programmed and coded, you will be prompted to switch the ignition off and then back on again after a certain waiting time.                                                                                         |
|                                                                                                   | Backup documentation of the new software releases is then performed.                                                                                                    |
| Programming time:                                                                                 | Programming takes up to <b>110 minutes</b> , depending on equipment.                                                                                                    |
| Data record for the instrument cluster<br>control unit programmed as part of this<br>programming: | <ul> <li>Instrument cluster control unit</li> <li>Software release: 0267 (or higher)</li> </ul>                                                                                                    |
|                                                                                                   | Following control unit programming, the software release can be read out from the relevant control unit using the PIWIS Tester in the menu $\Rightarrow$ 'Incremented identifications'.                                                             |
| Procedure in the event of error messages<br>appearing during the programming<br>sequence:         | ⇒Workshop Manual '9X00IN Basic instructions and procedure for control unit programming using the PIWIS Tester - Section on "Troubleshooting"                                                                                                    |
| Procedure in the event of a termination in the control unit programming:                          | Repeat control unit programming by restarting programming.                                                                                                    |

- 2 Read out and delete all control unit fault memories.
- 3 Exit the diagnostic application, switch off the ignition and disconnect **P90999 PIWIS Tester 4** from the vehicle.
- 4 Switch off and disconnect the battery charger. ⇒ Workshop Manual '270689 Charging vehicle electrical system battery'

#### Re-coding instrument cluster control unit

Work Procedure: 1 Re-code instrument cluster control unit.

The basic procedure to follow for control unit coding is described in the Workshop Manual.  $\Rightarrow$  Workshop Manual '270689 Basic instructions and procedure for control unit programming using the PIWIS Tester'

| Specific information on contro | I unit coding in the context | of this Technical Information: |
|--------------------------------|------------------------------|--------------------------------|
|--------------------------------|------------------------------|--------------------------------|

| Required PIWIS Tester software release:                               | <b>43.200.021</b> (or higher)                                                                                                    |
|-----------------------------------------------------------------------|----------------------------------------------------------------------------------------------------|
| Type of control unit coding:                                          | Control unit coding using the <b>'Automatic coding</b> ' function in the instrument cluster control unit.                          |
| Coding sequence:                                                      | Read and follow the <b>information and instructions on</b><br><b>the PIWIS Tester</b> during the guided coding sequence.           |
|                                                                       | Do not interrupt the coding process.                                                                                               |
|                                                                       | When coding is complete, the message "Coding has been completed successfully" is displayed and a tick appears in the "Status" box. |
| Procedure if control unit coding is <b>not</b><br><b>successful</b> : | Repeat control unit coding.                                                                                                    |

- 2 Read out and delete all control unit fault memories.
- 3 Exit the diagnostic application, switch off the ignition and disconnect **P90999 PIWIS Tester 4** from the vehicle.
- 4 Switch off and disconnect the battery charger. ⇒ Workshop Manual '270689 Charging vehicle electrical system battery'

#### Labor position and PCSS encryption

Labor position:

| APOS     | Labor operation                   | l No. |
|----------|-----------------------------------|-------|
| 90252540 | Re-programming instrument cluster |       |
| 90252541 | Re-coding instrument cluster      |       |

#### PCSS encryption:

| Location (FES5)   | 90250 | Instrument cluster |
|-------------------|-------|--------------------|
| Damage type (SA4) | 4041  | incorrect display  |

| Symptom, based weekshap manual | Service          |      | Ο |
|--------------------------------|------------------|------|---|
|                                | <b>04/25</b> ENU | 9025 | Y |

Important Notice: Technical Bulletins issued by Porsche Cars North America, Inc. are intended only for use by professional automotive technicians who have attended Porsche service training courses. They are written to inform those technicians of conditions that may occur on some Porsche vehicles, or to provide information that could assist in the proper servicing of a vehicle. Porsche special tools may be necessary in order to perform certain operations identified in these bulletins. Use of tools and procedures other than those Porsche recommends in these bulletins may be detrimental to the safe operation of your vehicle, and may endanger the people working on it. Properly trained Porsche technicians have the equipment, tools, safety instructions, and know-how to do the job properly and safely. Part numbers listed in these bulletins are for reference only. The work procedures updated electronically in the Porsche PIWIS diagnostic and testing device take precedence and, in the event of a discrepancy, the work procedures in the PIWIS Tester are the ones that must be followed. © 2025 Porsche Cars North America, Inc.

**AfterSales** 

Mar 7, 2025 Page 5 of 5